## Participar en una Reunión de Teams Utilizando una Computadora Personal

Las Escuelas Públicas de Seattle se complacen en anunciar que, a partir del 26 de mayo, todos los estudiantes de las SPS podrán entrar a MS Teams para reuniones en línea más seguras. Los estudiantes pueden participar en una reunión de Teams utilizando un/a:

- Computadora portátil para estudiantes de SPS (La aplicación de Teams está preinstalada y se requiere ingresar a SPS)
- Computadora Personal (se requiere descargar la aplicación de Teams e ingresar a SPS)
- **Dispositivo Móvil** (Se requiere descargar la aplicación de Teams)

Las siguientes instrucciones indican cómo participar en una reunión de Teams en línea en una computadora personal.

**Nota**: Cualquier persona que participe en Teams **sin** una cuenta SPS tendrá que esperar para que se le permita o se le niegue el acceso.

## Participar en una reunión de Teams en una computadora personal

- 1. Ve a Schoology y selecciona el enlace de la reunión de Teams.
- 2. Selecciona **Abrir Microsoft Teams**.

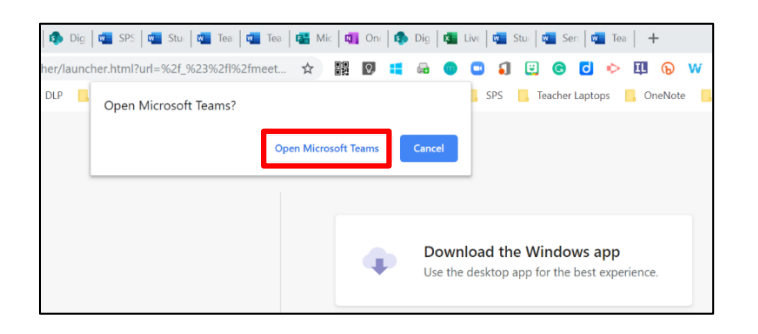

3. Selecciona Otras opciones de participación.

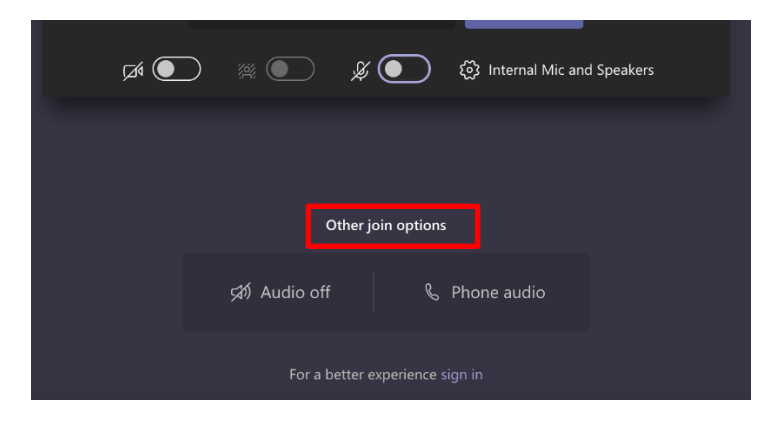

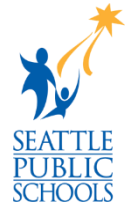

4. Pon tu nombre de usuario de SPS y luego selecciona **Continuar**.

| Seattle Public Schools 🌮   |
|----------------------------|
| Sign in                    |
| Email, phone, or Skype     |
| Can't access your account? |
| Sign-in options            |
| Next                       |
|                            |

5. Pon tu contraseña de SPS y luego selecciona **Iniciar sesión**.

| Seattle Public Schools 🎸        |
|---------------------------------|
| Sign in                         |
| 1SPSusername@seattleschools.org |
| Password                        |
| Sign in                         |

6. Permite el acceso a tu cámara y al micrófono si te lo piden.

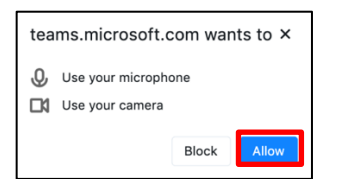

7. Selecciona participar ahora.

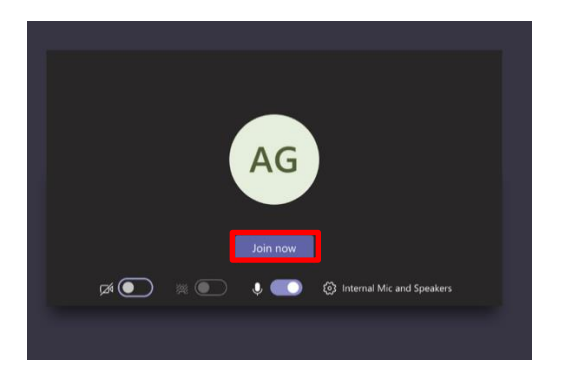

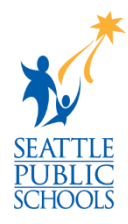

Felicitaciones, estás participando a una reunión de Teams.